Log in to Demosphere, same ID, same password as normal.

You will see this kind of welcome screen (approx..):

| 🕞 Help                                 |
|----------------------------------------|
| My Dashboard                           |
| <b>Oemosphere Universal Experience</b> |
|                                        |
| My Demosphere                          |
|                                        |
|                                        |
|                                        |
|                                        |
| My Account                             |

Copyright 2012 Demosphere International, Inc.
\* PROPRIETARY - FOR INTERNAL USE ONLY \*\*

OPEN **Demosphere Universal Experience** (the above illustration SHOWS the Universal Experience already opened).

CLICK ON My Demosphere.

You will see a list of **My Active Teams:** 

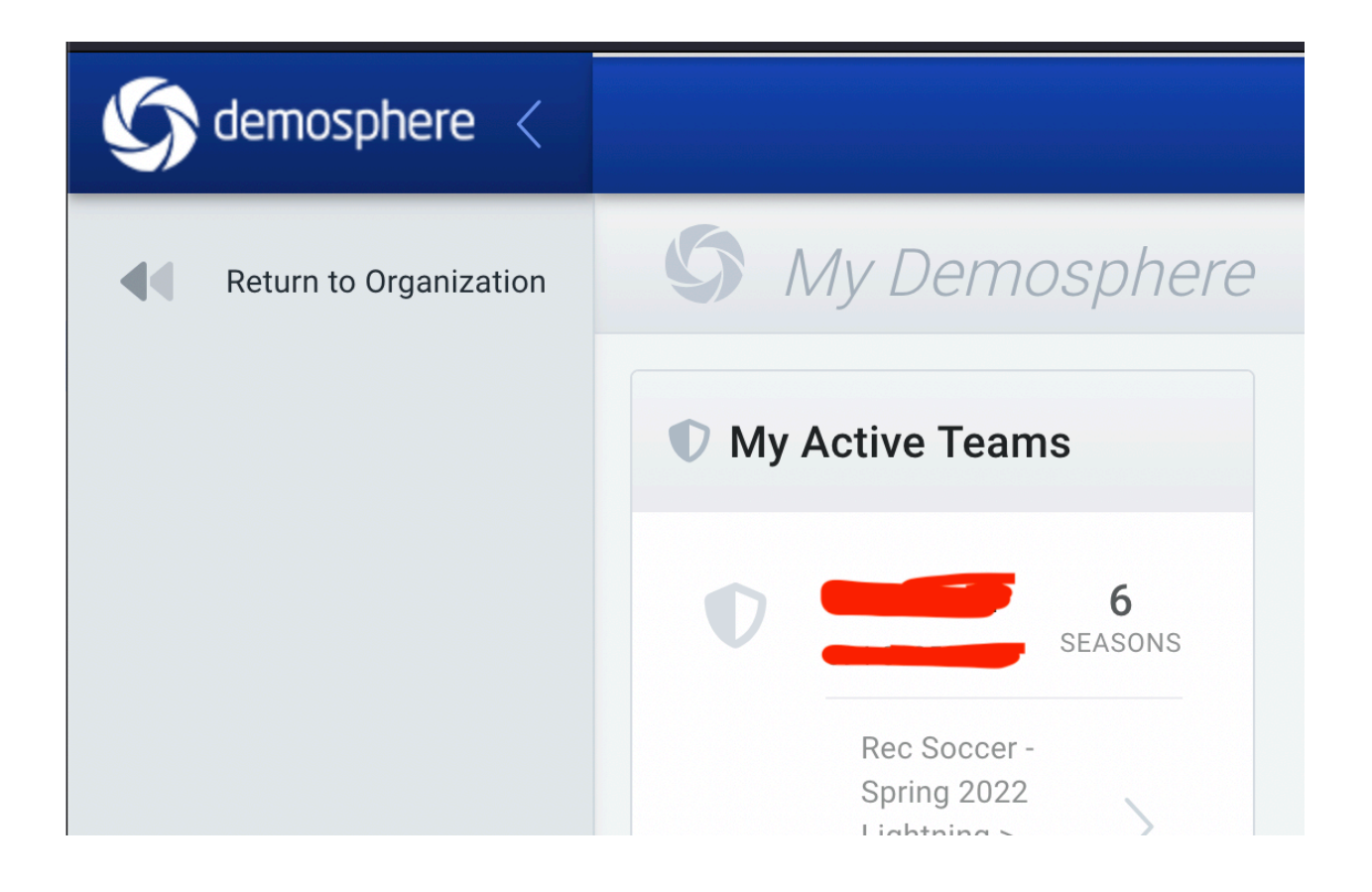

Scroll through this until you get to the current season (right now: Spring 23). Click on the team name AT THAT SEASON.

You will get a cute header with a bunch of names and info on it. Look for the THREE DOTS IN A CIRCLE AT THE VERY TOP (NOT the lower ones, at the very top like here):

| SOCCER ASSOCIATION < |                                             |                |                                                           | i DG           |
|----------------------|---------------------------------------------|----------------|-----------------------------------------------------------|----------------|
| Teams                |                                             |                |                                                           |                |
| retuin to big basi   | HSG Rec Soccer - Spring 2023: INFO CALENDAR | REPORTS        | STATUS TYPE<br>- RECREATIONAL                             | GENDER AGE : ? |
|                      |                                             | ROSTERED STAFF |                                                           | (1)            |
|                      |                                             | Q Search       | FILTERS: Add filters by clicking the $\nabla$ icon within | column headers |
|                      |                                             | # NAME         | RISK CONTACT                                              | ROSTER STATUS  |

When you CLICK ON those dots you will see a printer or a gear. CHOOSE PRINTER:

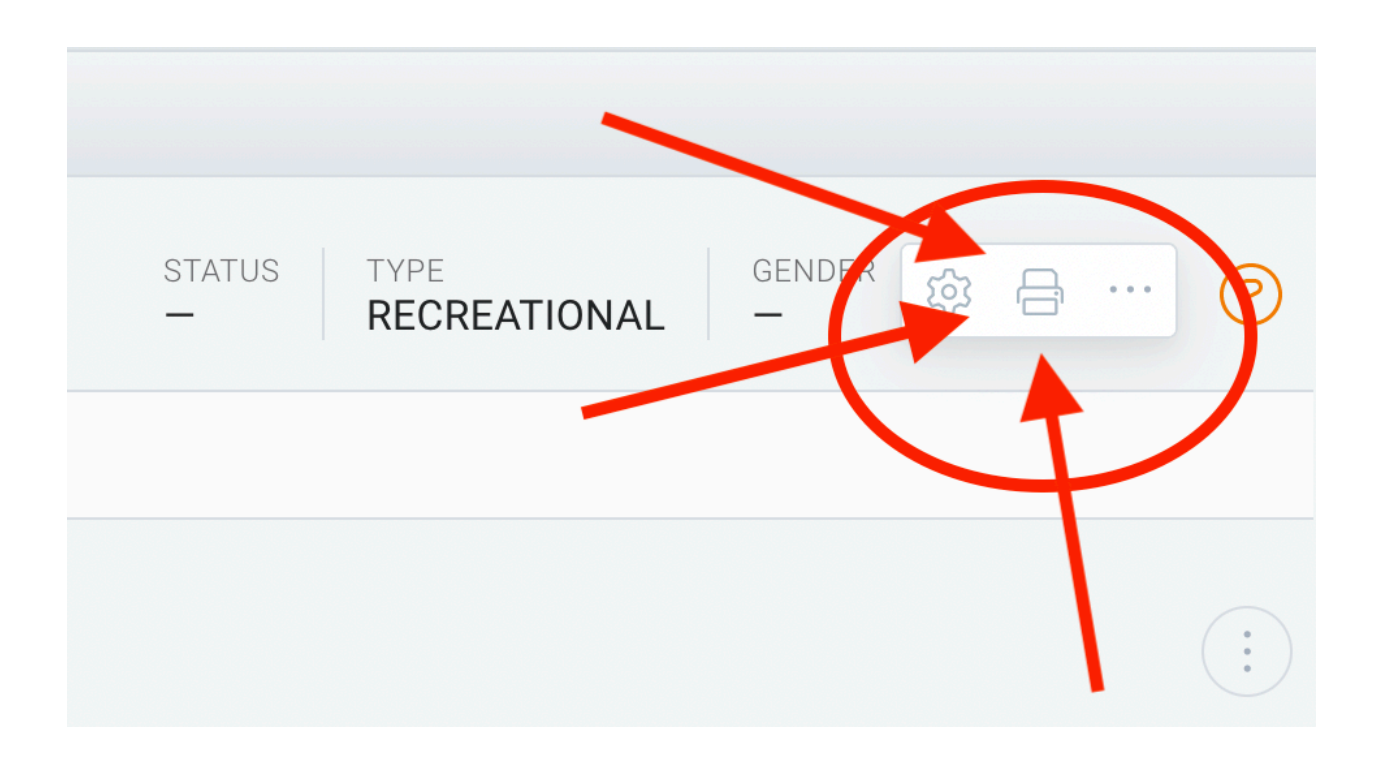

When you **CLICK ON the printer**, it will give you a number of options on how to view the data (PRINT/SAVE PDF/EXPORT CSV)

Any of these will work, but I use **EXPORT CSV** – it comes out in a table that I can copy and paste from – names, emails, etc. Lots of good information.

Good luck!